## Vážení rodičia,

Dovoľte, aby sme Vás zoznámili s novinkou, ktorú pre Vás chystáme v Školskej jedálni. V súčasnosti sme zriadili pre stravníkov možnosť objednávať stravu prostredníctvom internetu.

Pre registráciu stravníkov a pre objednávanie stravy na internete postupujte podľa nasledujúcich pokynov:

## Registrácia služby

1. Navštívte kanceláriu vedúcej Školskej jedálne. Tu dostanete prihlášku s číslom zariadenia (9033) na prihlásenie pre objednávanie stravy na internete. Zároveň si zvolíte Vaše jedinečné prístupové meno (používateľa) a heslo. Pripravte si ich dopredu.

Používateľ - môže obsahovať čísla a písmena bez diakritiky

Heslo - môže obsahovať čísla a písmena bez diakritiky

Môžete tiež zadať e-mailovú adresu, na ktorú Vám systém môže zasielať tieto správy:

- potvrdenie objednávky
- **n**edostatočná výška konta
- **k**ontrola neodobranej stravy
- **m**esačný prehľad

Pri zriadení služby môžete určiť, ktoré z týchto správ si prajete zasielať.

Heslo, email a zasielané správy môžete kedykoľvek neskôr zmeniť po prihlásení do systému webovej stránky **www.strava.cz** v sekcii Nastavenie používateľa.

## Objednávanie stravy používateľom

2. Od nasledujúceho dňa po registrácii sa dá objednávať strava pomocou internetu na adrese: <a href="https://www.strava.cz">www.strava.cz</a>. Pri prvom prihlásení zadajte zariadenie **9033.** Zaškrtnite uložiť vybrané zariadenie.

**3.** V ďalšom dialógu sa zobrazí položka Prihlásenie používateľa. Jazyk si vyberiete kliknutím na zástavu vľavo hore.

**4.** Vyplňte a potvrďte položky Používateľ a Heslo, ktoré ste si zvolili pri registrácii služby (viď bod 1). Stlačte tlačítko odoslať. Ste prihlásený do systému a môžete objednávať stravu. Ak chcete môžete zaškrtnúť uložiť nastavené hodnoty.

**5.** Pre objednávanie stravy potvrďte položku Objednávky stravy. Vykonajte požadované zmeny svojich prihlášok a odhlášok kliknutím na príslušný deň. Zmeny nezabudnite uložiť potvrdením položky Odoslať.

6. Zo systému sa odhláste potvrdením položky Odhlásenie používateľa.

Ďalšie pokyny, podrobnosti a návody nájdete na <u>www.strava.cz</u>.